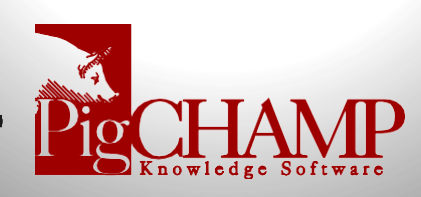

## Installing PigCHAMP from the Internet

Short Description: How to install PigCHAMP from the internet onto a new computer.

Note: Only perform this installation for Windows 8.1 or 10. This program version is not available for Windows XP, Ver. 8, or Vista.

## Process:

- 1. Before downloading the installation files, you must create a directory structure on your computer to save the files into:
  - a. On your desktop, right click anywhere where there is not an icon, left click on New > Folder.
  - b. Type "PigCHAMP Setup" as the folder name. Hit Enter.
  - c. Double click on "PigCHAMP Setup" folder.
  - d. Right click in the white space in that window; left click on New > Folder
  - e. Type "SQLExpress2014" as the folder name. Hit Enter.
  - f. Close window.
- 2. Download the SQL:
  - a. Follow this link: <u>https://www.microsoft.com/en-</u> <u>US/download/details.aspx?id=42299</u> > Click on the"**Download**" button.
  - b. Place a checkmark next to the appropriate "SQLEXPR" file. The file you select will be dependent upon if you have a 32 or 64 bit computer. If you're unsure refer to your system settings.
    - i. SQLEXPR\_x86\_ENU.exe 32 bit computers.
    - ii. SQLEXPR\_x64\_ENU.exe 64 bit computers.
  - c. Click Next. DO NOT RUN IT AT THIS TIME, JUST SAVE THE FILE.
  - d. Save the file to **PigCHAMP Setup\SQLExpress2014** folder on the desktop.

- 3. Download PigCHAMP:
  - a. Follow this link: <u>http://pigchamp.com/downloads.aspx</u>
  - b. Click on the "Download" button under either Enterprise Edition or Standard Edition and click "Save" (DO NOT RUN ITAT THIS TIME, JUST SAVE THE FILE)
  - c. Save the file to **PigCHAMP Setup** folder on the desktop.
- 4. Install the PigCHAMP program:
  - a. Right click on the PigCHAMP setup file you downloaded, select "Run as Administrator" from the menu that appears.
  - b. The PigCHAMP Enterprise Installation Guide will help you install the correct options for your network environment.

The Enterprise Installation Manual can be found online at <a href="http://pigchamp.crmdesk.com">http://pigchamp.crmdesk.com</a>

**NOTE:** During the installation Microsoft SQL will be installed. This process cantake a while (10+ minutes) so please be patient.

- 5. Once complete, launch PigCHAMP.
  - a. Log-in with
    - Username: SYSADMIN
    - Password: SYSADMIN (casesensitive)
  - b. Will prompt to setup license, say Ok
  - c. Fill out the required information on the customer tab
  - d. Click on the "Send or Receive" button
    - Window will pop up saying registration information successfully sent to PigCHAMP
  - e. You will receive an e-mail saying that your license was posted
  - f. Go back into PigCHAMP, login and return to license window
  - g. Click on the "Send or Receive" button again, a new window will pop up saying that PigCHAMP was successfully registered.